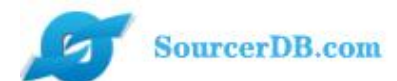

为更好的体箍操作页面,请使用IE11版本浏览器、google浏览器、火弧浏览器,低版本的浏览器 会存在页面不完整情况,最佳分辨率1366×768。

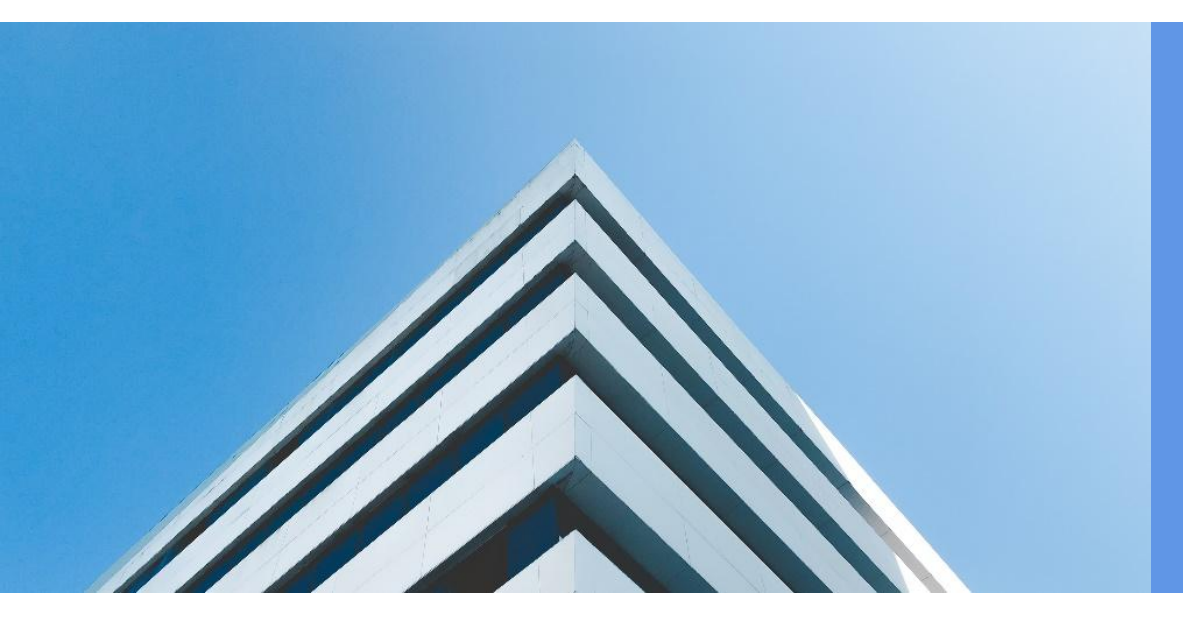

供应经办操作讲解

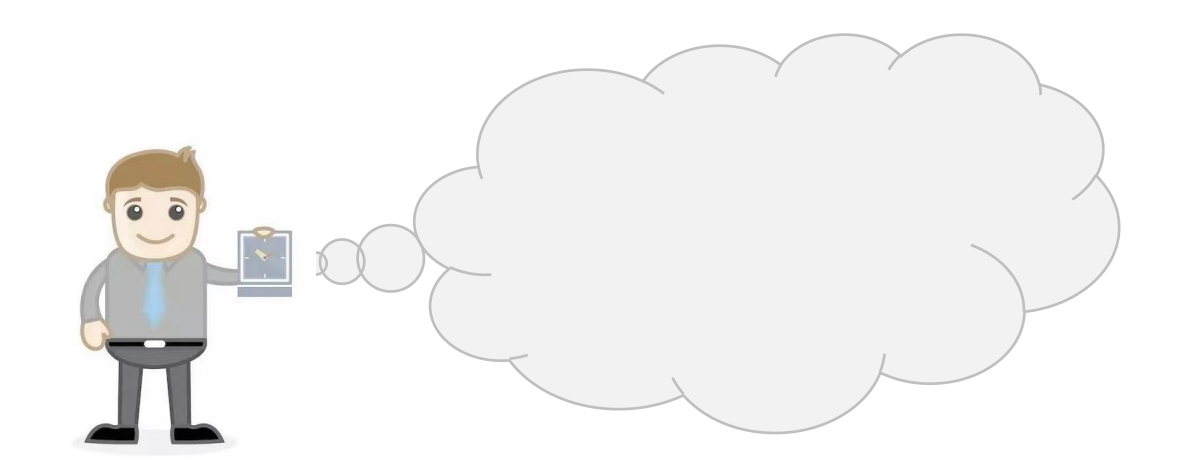

昆山九崴信息科技有限公司

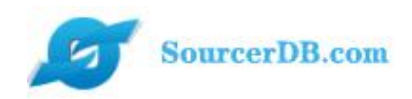

# Part 1 基础信息和操作介绍

- 一、系统架构介绍
- 二、账号登录
- 三、首页代办及个人信息修改

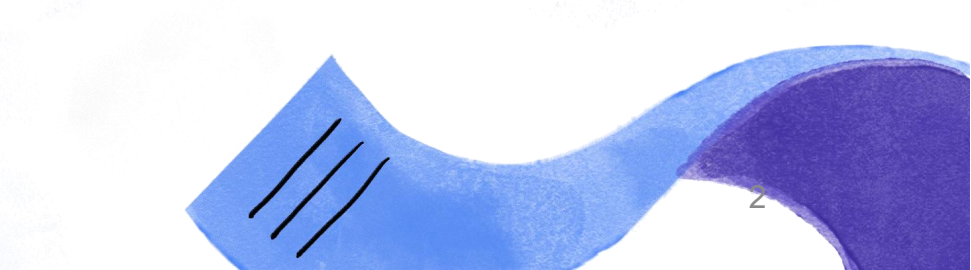

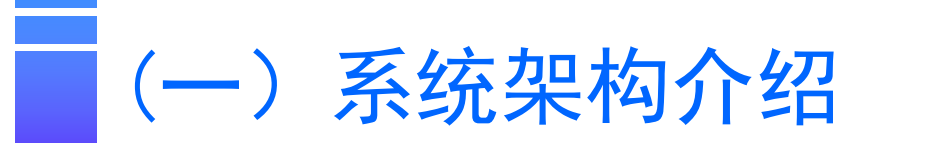

新版本采购商与供应商的所有账号登录网址皆为同一个。

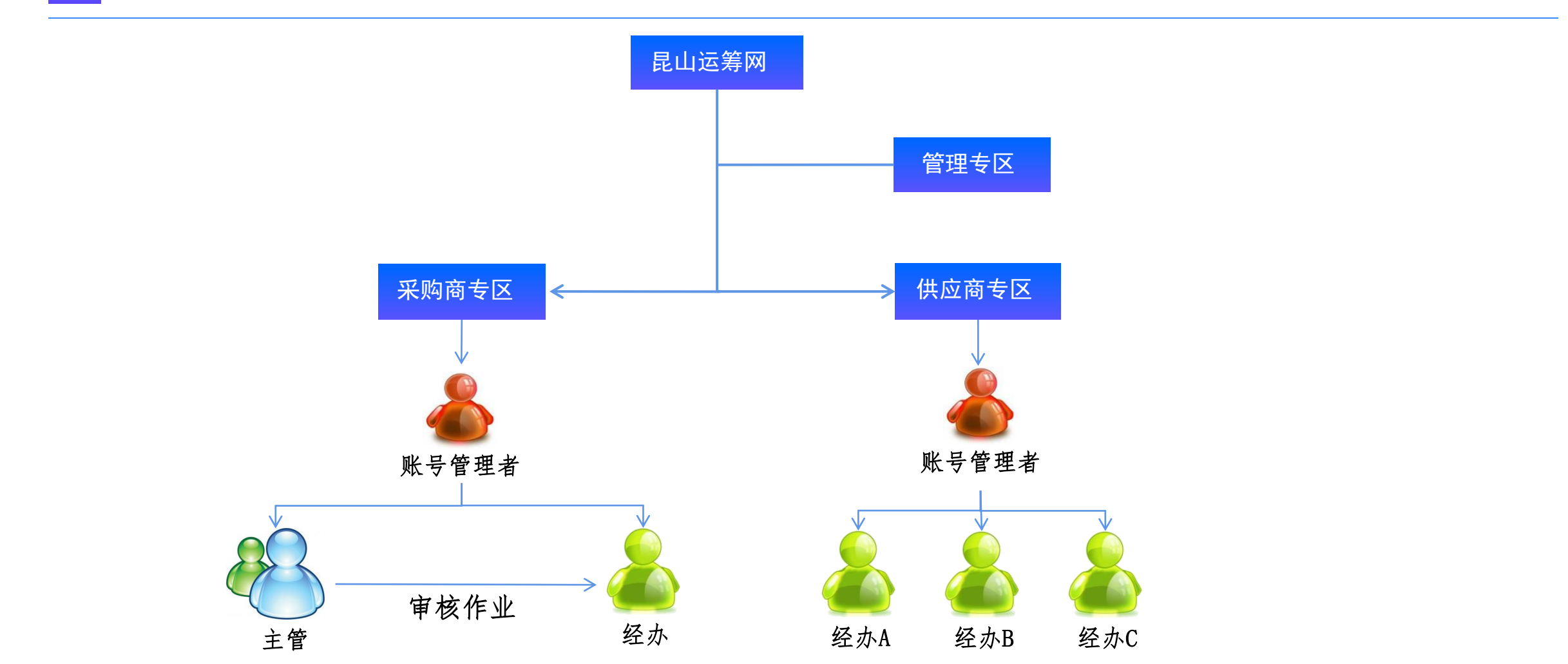

昆山九崴信息科技有限公司

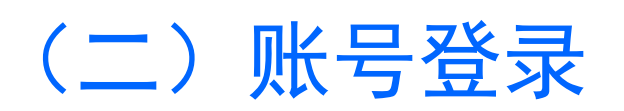

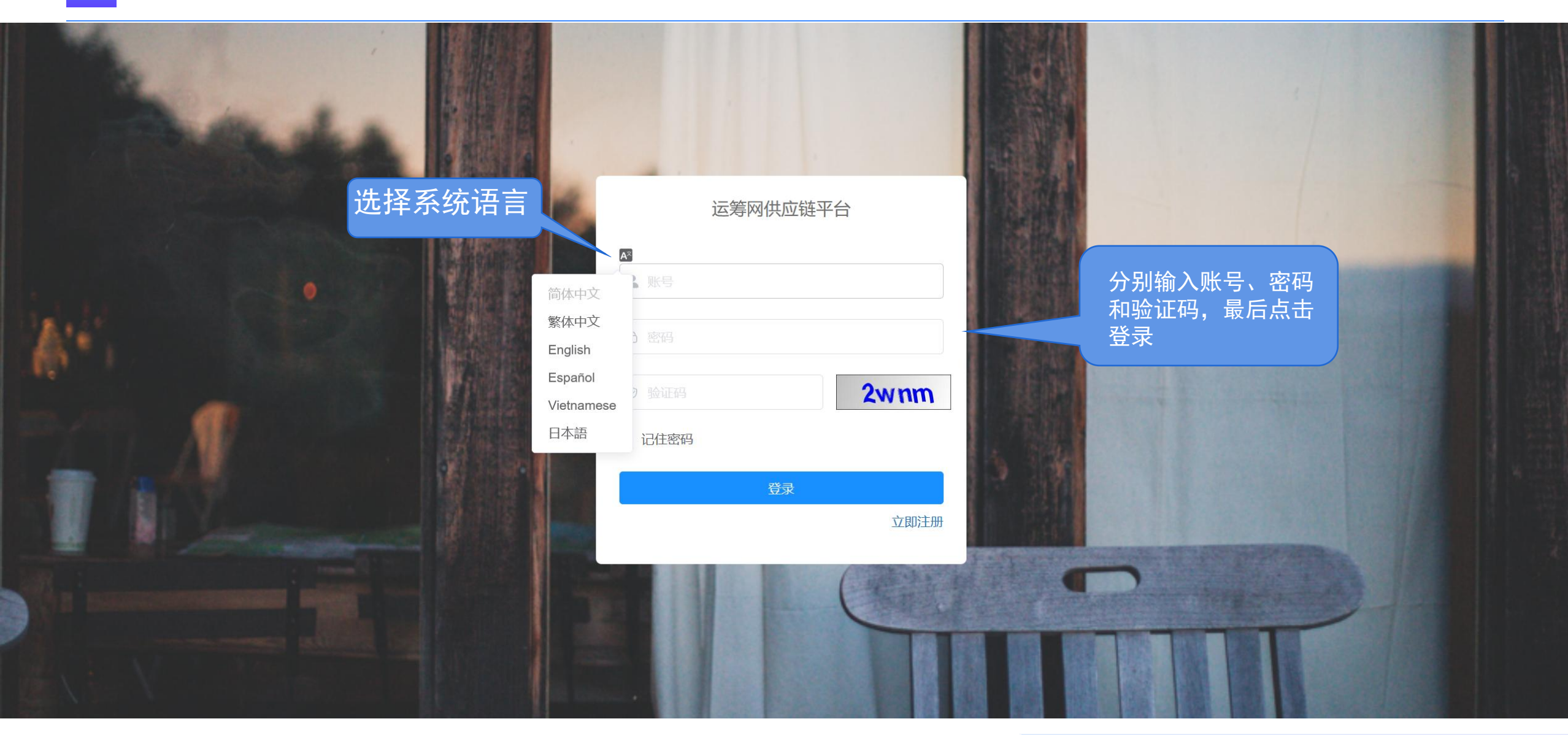

#### (三) 首页代办及个人信息修改

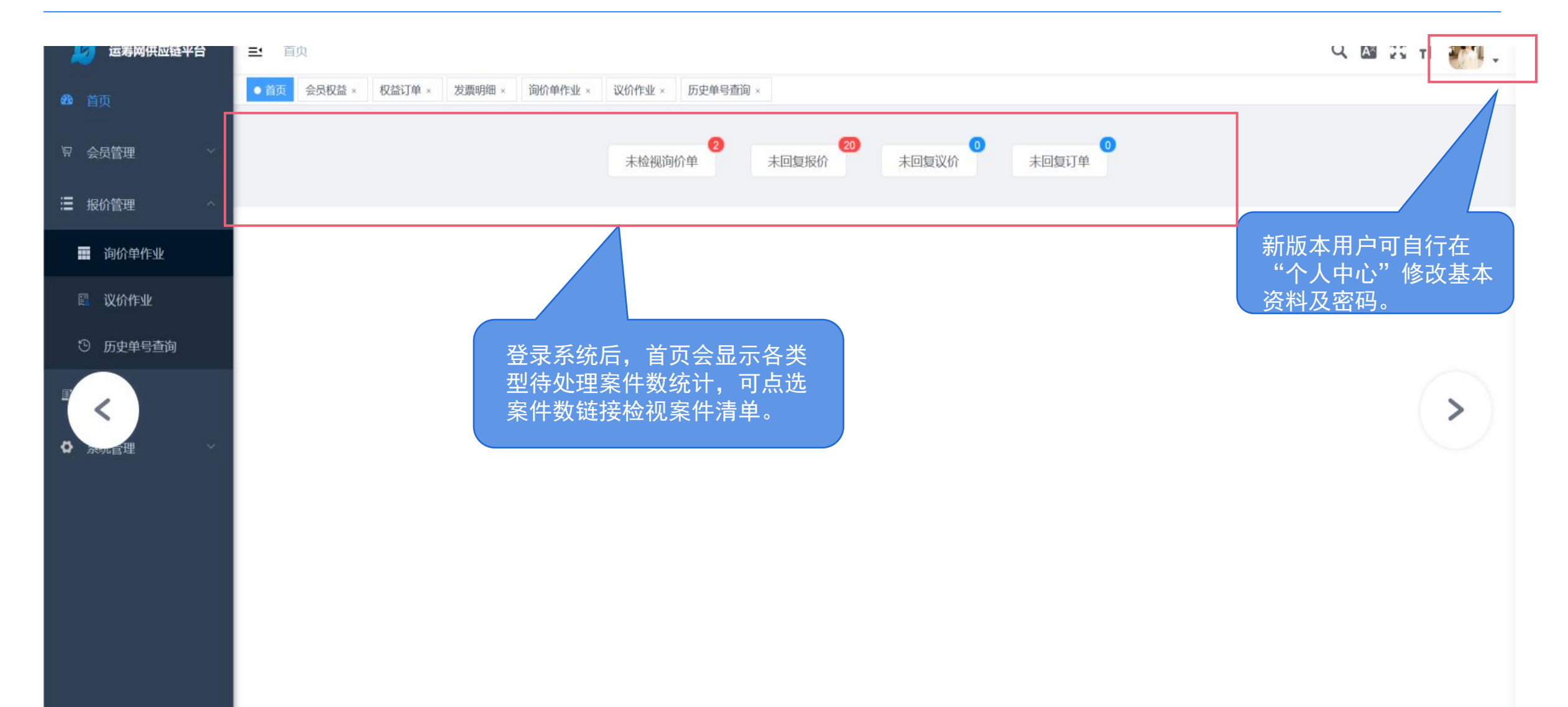

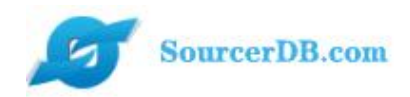

#### Part 2

## 报价管理一询价单作业

#### 回复询价单

作业重点:

111

1. 查看询价单基础信息

 2.设定回复案件币别、税率、回复金额,以及 上传报价附件

3. 模板上传报价

#### 询价案件回复

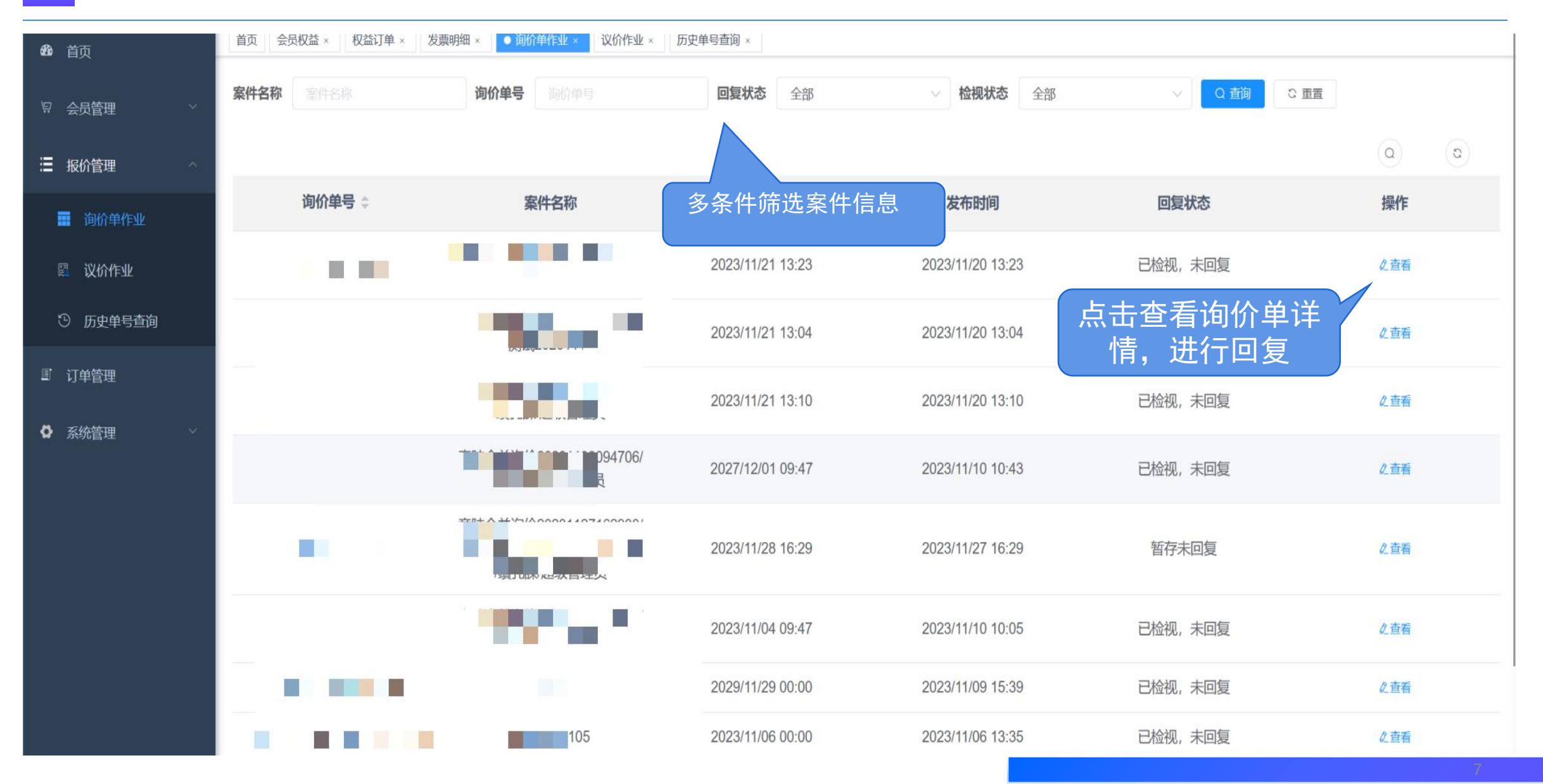

#### 询价案件回复一案件基础信息

| 房 运筹网供应链平台    |                                                                                                    |     |
|---------------|----------------------------------------------------------------------------------------------------|-----|
| <b>2</b> 6 首页 | in file x gine x gine |     |
| ₽ 会员管理 > >    | 询价单明细<br>询价单号 ————————————————————————————————————                                                                                                    | ~   |
| ■ 报价管理 ^      | 截止时间 © 2023-11-21 13:23:32 GMT+8时间 2 1 通价截止倒计时 已截止                                                                                                    |     |
| 📰 询价单作业       | <b>市别 CNY → 开放报价币别 ○</b> 是 ● 否 <b>采购数量 1</b>                                                                                                    |     |
| ② 议价作业        | 报价有效天数(日历天) 30 预计需要日 III message.xuqiuri                                                                                                    |     |
| ③ 历史单号查询      | 交货方式 小司本告 付款方式 化一种分子                                                                                                    |     |
| ■ 订单管理        | <b>交货地点 会 加</b> 加 回复内容为必填项,请如实填写                                                                                                    |     |
| ▶ 系统管理 ~      | <sup>询价条件</sup> <sup>1</sup> 报价币别:采购如公开币别则可<br>选,不公开则无法修改<br>税率:请根据实际情况选择<br>交货天数:请根据实际情况填写                                                                                                    | li. |
|               | 回复内容                                                                                                    |     |
|               | * 报价币别     CNY     * 税率     税率     ·      * 交货天数     交货天数                                                                                                    |     |
|               | <ul> <li> <b>询价单明细</b> <ul> <li>                  ★ 下载明细表模板                 ▲ 汇入表格                 </li> </ul></li> <li>                  ④ 統回复格式请参照以下格式: 1234.00             </li> </ul>                                                                                                    |     |
|               | 询价项<br>次         材料编号         品名规格         数量         单位         未税单价         项次合<br>计         回复说明                                                                                                    | 8   |

#### 询价案件回复一案件项次价格回复

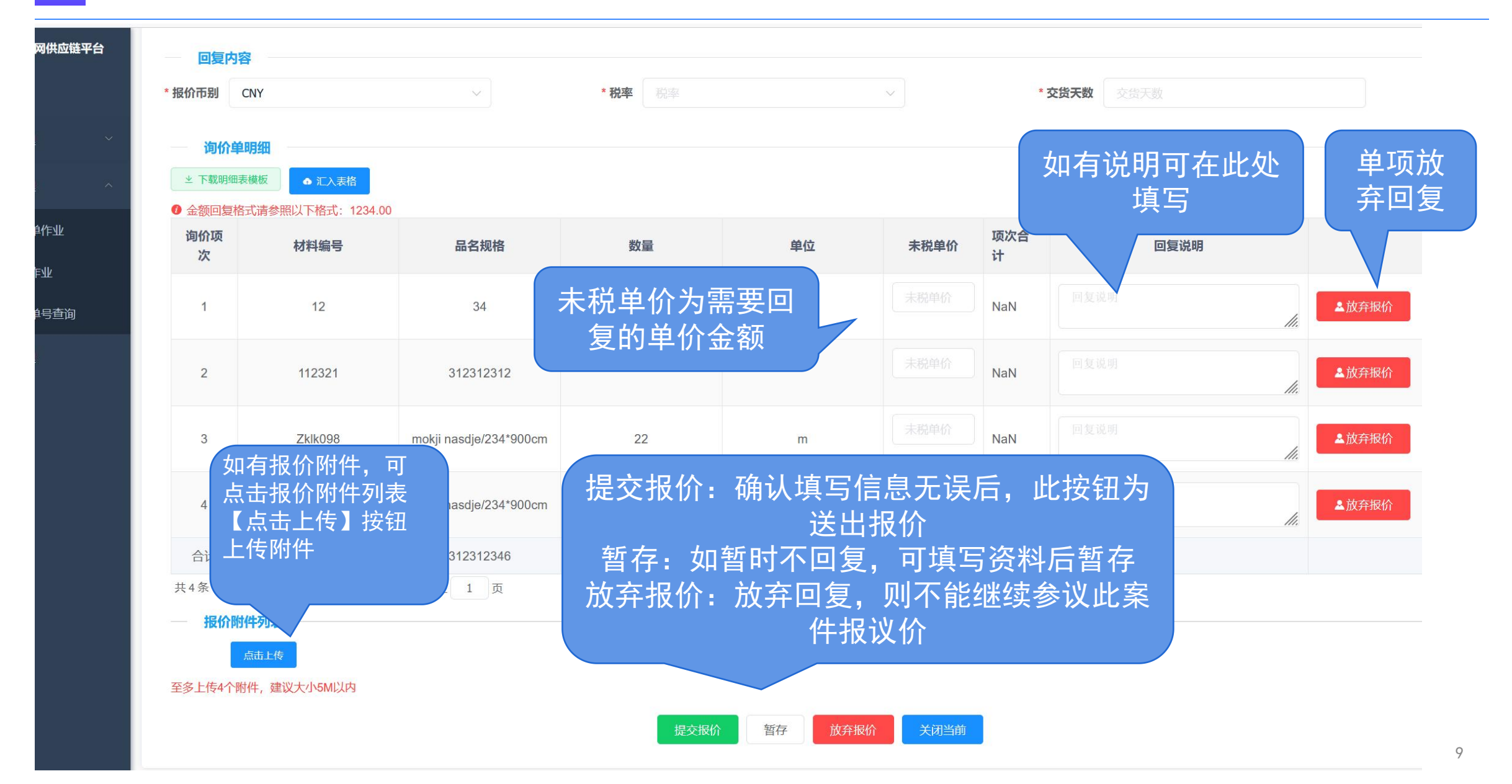

#### 询价案件回复一表格汇入报价

| 运筹网供应链平台       | 一回复内容                                                                           | 容                     |                          |              |    |              |          |      |       |  |  |  |
|----------------|---------------------------------------------------------------------------------|-----------------------|--------------------------|--------------|----|--------------|----------|------|-------|--|--|--|
| 鈵              | * 报价币别                                                                          | CNY                   | ~                        | * 税率 税率      |    | ✓ *交货天数 交货天数 |          |      |       |  |  |  |
| ≳员管理 ∽         | - 询价单                                                                           | 明细                    |                          |              |    |              |          |      |       |  |  |  |
| <b>成价管理</b> ^  | <ul> <li>坐 下载明细表模板</li> <li>◆ 汇入表格</li> <li>⑦ 金额回复格式请参照以下格式: 1234.00</li> </ul> |                       |                          |              |    |              |          |      |       |  |  |  |
| 询价单作业          | 询价项                                                                             |                       | 日友地校                     | ¥4 🖻         | 单位 | 未税单价         | 项次合<br>计 | 回复说明 |       |  |  |  |
| 议价作业<br>历史单号查询 | 询价<br>明细                                                                        | ·品项明细报价<br> 表模版",下载   | 汇入表格法。1.点<br>Excel文档,填写文 | 击"下载<br>5档后保 |    |              | NaN      | 回复说明 | ▲放弃报价 |  |  |  |
| 「单管理           | 存,<br>传。                                                                        | 2.冉点击"汇入<br>3.点击"提交报( | 表格",将填写好的<br>价"完成报价回复    | 文档上          |    |              | NaN      | 回复说明 | ▲放弃报价 |  |  |  |
|                |                                                                                 |                       |                          |              | m  |              | NaN      | 回复说明 | ▲放弃报价 |  |  |  |
|                | 4                                                                               | Zklk098               | mokji nasdje/234*900cm   | 22           | m  |              | NaN      | 回复说明 | ▲放弃报价 |  |  |  |
|                | 合计                                                                              | 112333                | 312312346                | 44           |    |              |          |      |       |  |  |  |
|                | 共4条 5                                                                           | 50条/页 ~ 1             | 〉 前往 1 页                 |              |    |              |          |      |       |  |  |  |
|                | 一报价附                                                                            | 点击上传                  |                          |              |    |              |          |      |       |  |  |  |

至多上传4个附件,建议大小5M以内

如询价数量与实际数量不一致可填 写实际数量,如一致,不需要变动。 格式:1或1.5

#### 询价案件回复一汇入表格样式

| 4  | A  | В    | С   | D  | E  | F    | G     | Н   |         |                                        |
|----|----|------|-----|----|----|------|-------|-----|---------|----------------------------------------|
| 1  | 项次 | 材料编号 | 规格  | 数量 | 单位 | 费用类别 | 制造商料号 | 单价  | 实际数量    | 备注                                     |
| 2  | 1  | aa   | 12  | 11 | EA | 312  | 321   | 800 | 11      | 122                                    |
| 3  | 2  | 2    | 3   | 6  | EA | 4    | 5     | 600 | 6       | 3333                                   |
| 4  | 3  | eee  | eee | 11 | EA | ee   | ee    | 500 | 11      | 顶顶顶顶顶                                  |
| 5  |    |      |     |    |    |      |       |     |         |                                        |
| 6  |    |      |     |    |    |      |       |     |         |                                        |
| 7  |    |      |     |    |    |      |       |     |         |                                        |
| 8  |    |      |     |    |    |      |       |     |         |                                        |
| 9  |    |      |     |    |    |      |       |     |         |                                        |
| 10 |    |      |     |    |    |      |       |     | 价1和「备注  | :1111111111111111111111111111111111111 |
| 11 |    |      |     |    |    |      |       |     |         |                                        |
| 12 |    |      |     |    |    |      |       | 小罗  | 是少更表头'  | 言思                                     |
| 13 |    |      |     |    |    |      |       | 畄 仏 | 枚 + 100 | 1 00                                   |
| 14 |    |      |     |    |    |      |       |     | 伯八: 123 | 4.00                                   |
| 15 |    |      |     |    |    |      |       |     |         |                                        |
| 16 |    |      |     |    |    |      |       |     |         |                                        |
| 17 |    |      |     |    |    |      |       |     |         |                                        |
| 18 |    |      |     |    |    |      |       |     |         |                                        |
| 19 |    |      |     |    |    |      |       |     |         |                                        |
| 20 |    |      |     |    |    |      |       |     |         |                                        |
| 21 |    |      |     |    |    |      |       |     |         |                                        |
| 22 |    |      |     |    |    |      |       |     |         |                                        |
| 23 |    |      |     |    |    |      |       |     |         |                                        |
| 24 |    |      |     |    |    |      |       |     |         |                                        |
| 25 |    |      |     |    |    |      |       |     |         |                                        |
| 20 |    |      |     |    |    |      |       |     |         |                                        |
| 2/ |    |      |     |    |    |      |       |     |         |                                        |
| 20 |    |      |     |    |    |      |       |     |         |                                        |
| 29 |    |      |     |    |    |      |       |     |         |                                        |
| 30 |    |      |     |    |    |      |       |     |         |                                        |

#### 询价案件回复一报价撤销

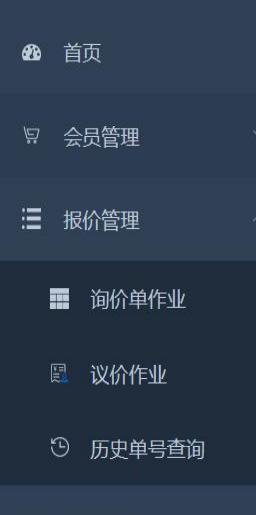

 PULISTT
 1. KUR中鱼早4.4 4291KHR/m30. ##除外RKURUPERPORT
 PULIST
 PULIST
 PULIST
 PULIST
 PULIST
 PULIST
 PULIST
 PULIST
 PULIST
 PULIST
 PULIST
 PULIST
 PULIST
 PULIST
 PULIST
 PULIST
 PULIST
 PULIST
 PULIST
 PULIST
 PULIST
 PULIST
 PULIST
 PULIST
 PULIST
 PULIST
 PULIST
 PULIST
 PULIST
 PULIST
 PULIST
 PULIST
 PULIST
 PULIST
 PULIST
 PULIST
 PULIST
 PULIST
 PULIST
 PULIST
 PULIST
 PULIST
 PULIST
 PULIST
 PULIST
 PULIST
 PULIST
 PULIST
 PULIST
 PULIST
 PULIST
 PULIST
 PULIST
 PULIST
 PULIST
 PULIST
 PULIST
 PULIST
 PULIST
 PULIST
 PULIST
 PULIST
 PULIST
 PULIST
 PULIST
 PULIST
 PULIST
 PULIST
 PULIST
 PULIST
 PULIST
 PULIST
 PULIST
 PULIST
 PULIST
 PULIST
 PULIST
 PULIST
 PULIST
 PULIST
 PULIST
 PULIST
 PULIST
 PULIST
 PULIST
 PULIST
 PULIST
 PULIST

■ 订单管理

| 间价项<br>次 | 材料编号    | 品名规格                   | 数量   | 单位         | 未税单价 | 项次合<br>计 | 回复说明 |       |
|----------|---------|------------------------|------|------------|------|----------|------|-------|
| 1        | 12      | 34                     |      |            | 1    | NaN      | 312  | 1000  |
| 2        | 112321  | 312312312              |      |            | 1    | NaN      | 312  | 10.00 |
| 3        | Zklk098 | mokji nasdje/234*900cm | 报价未截 | 止前,<br>物档' | 2    | 44       | 321  | 1000  |
| 4        | Zklk098 | mokji nasdje/234*900cm | 方点出  |            | 3    | 66       | 321  | 10.00 |
| 合计       | 112333  | 312312346              | 44   |            | 7    | 110      | 1266 |       |

撤销

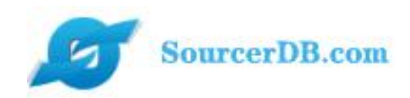

## Part 3 报价管理一议价作业

一、议价金额回复

#### 议价作业一议价列表

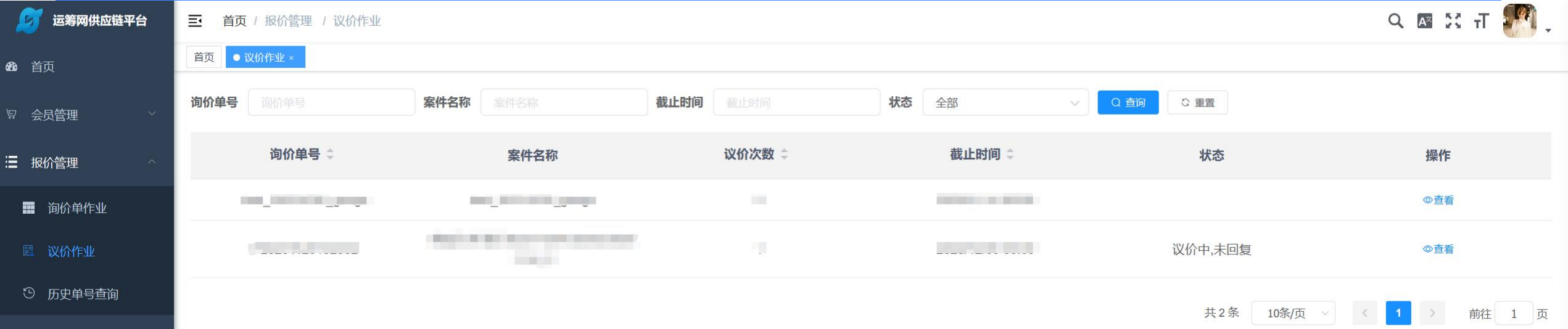

■ 订单管理

### 订单信息查看

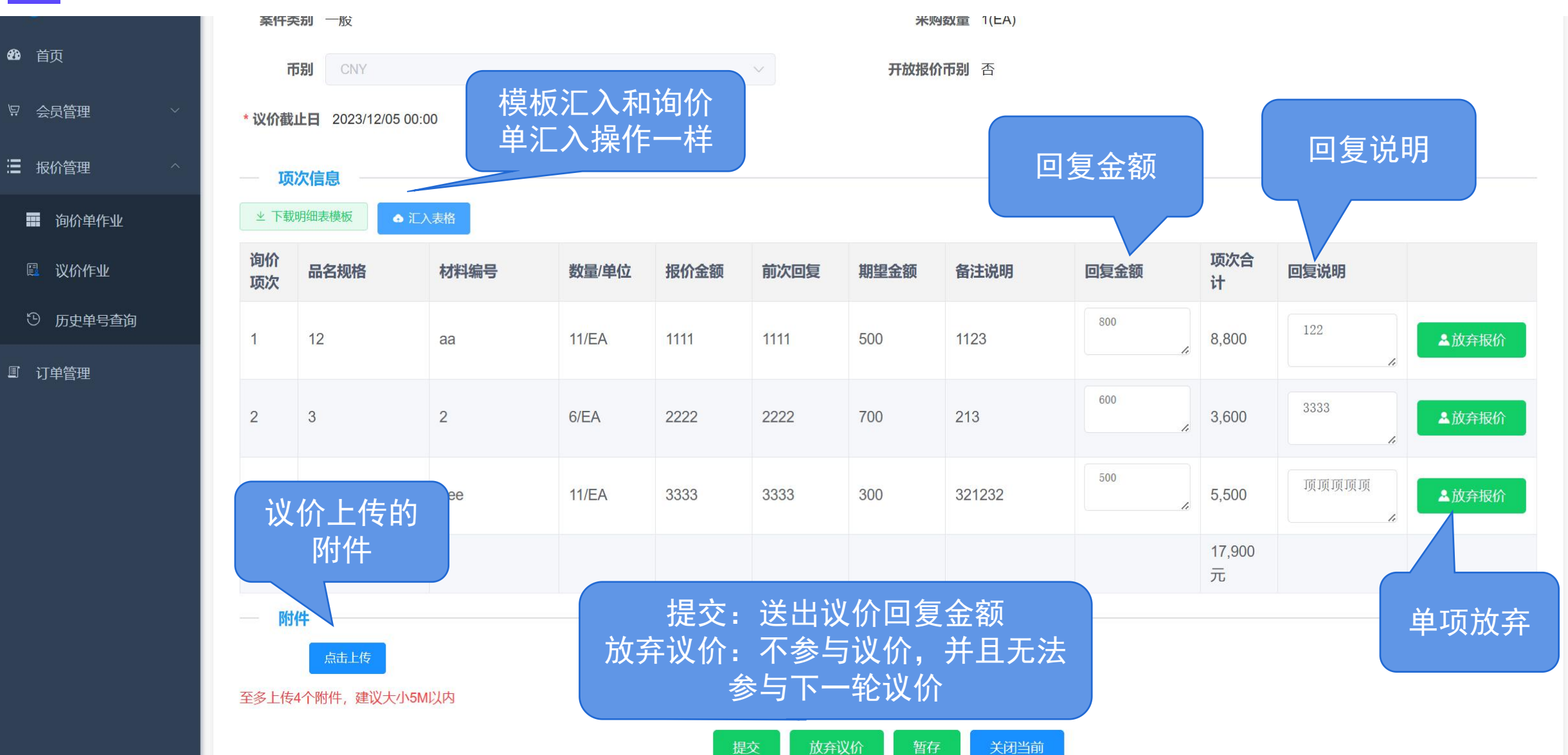

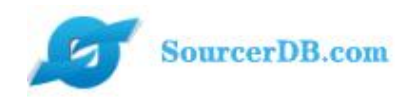

#### Part 4

## 订单管理一核心厂订单

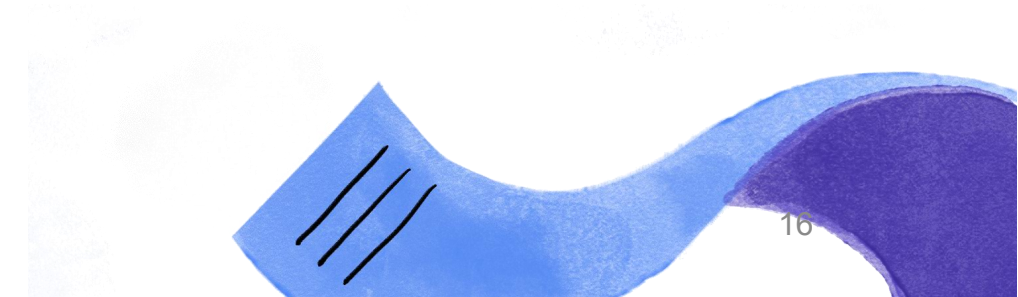

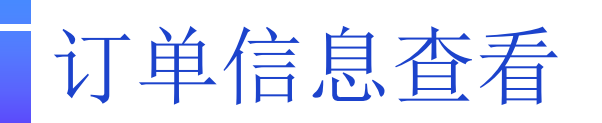

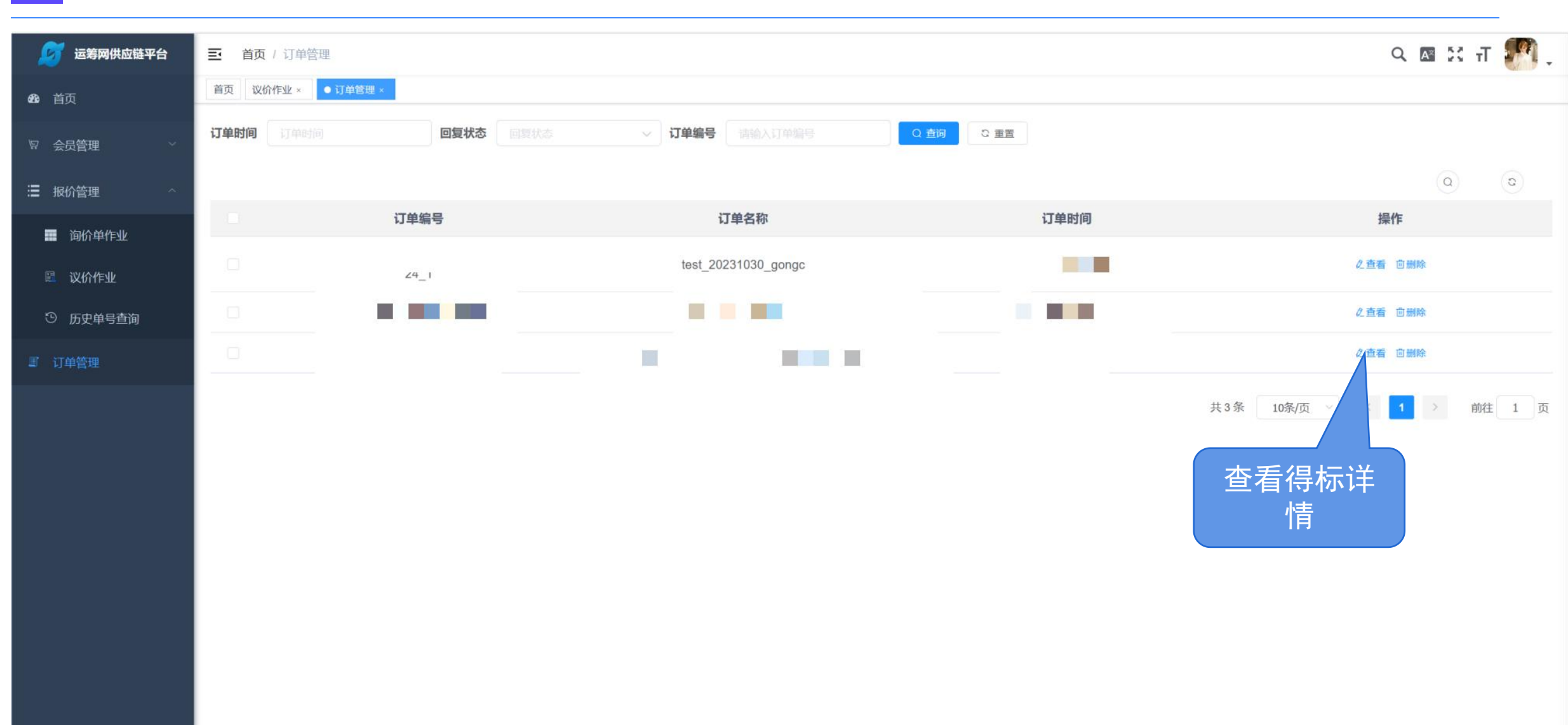

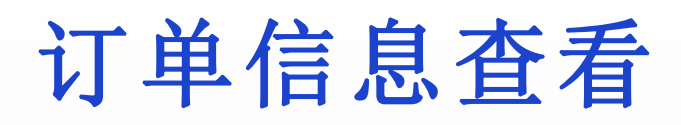

| 💋 运筹网供应链平台    | ➡ 首页     | 订单信息        |         |          |       |       |    |    |      | C | A 2 | t T | <b>.</b> |
|---------------|----------|-------------|---------|----------|-------|-------|----|----|------|---|-----|-----|----------|
| <b>经</b> 4 首页 | 首页议价     | 乍业 × 订单管理 × | ●订单信息 × |          |       |       |    |    |      |   |     |     |          |
| ♀ 会员管理 ✓      | — 订单     | 自信息         |         |          |       |       |    |    |      |   |     |     |          |
| 這 报价管理 ∧      |          | 订单          |         |          | 案     |       |    |    |      |   |     |     |          |
| - 询价单作业       | ĩ        | 「购公司 "      |         |          | 订购日   | 11    |    |    |      |   |     |     |          |
| 🕮 议价作业        | 3        | 医货日期 2      | D       |          | 交货地   | 由     |    |    |      |   |     |     |          |
| ⑤ 历史单号查询      | 收料!      | 单位(人)       |         |          | 收料单位电 | 3话    |    |    |      |   |     |     |          |
| ■ 订单管理        | Ŗ        | 采购经办        |         | 采购经办联络资讯 |       |       |    |    |      |   |     |     |          |
|               | – IJ     | 购品项明细       |         |          |       |       |    |    |      |   |     |     |          |
|               | 询价<br>项次 | 材料编号        |         | 品名规格     |       | 数量/单位 | 单价 | 同意 | 备注说明 |   |     |     |          |
|               | 1        | Mt          |         |          | (起帆)  | 50/米  |    |    |      |   |     |     |          |
|               | 10       | Mt          |         |          |       | 定     |    |    |      |   |     |     |          |
|               | 12       |             |         | 付款       |       | /式    |    |    |      |   |     |     |          |
|               | 13       | Mt          |         | 电缆) (起   | 4帆)   | 65/米  |    |    |      |   |     |     |          |
|               | 关闭当前     |             |         |          |       |       |    |    |      |   |     |     |          |
|               |          |             |         |          |       |       |    |    |      |   |     |     |          |
|               |          |             |         |          |       |       |    |    |      |   |     |     |          |
|               |          |             |         |          |       |       |    |    |      |   |     |     | 10       |
|               |          |             |         |          |       |       |    |    |      |   |     |     | 18       |

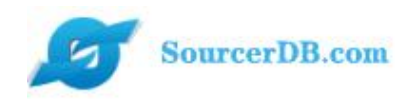

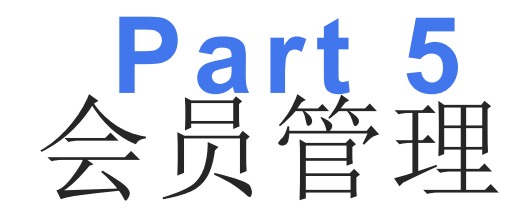

XI.

111

### 一加入运筹网会员

一、会员权益 二、加入会员 三、申请发票

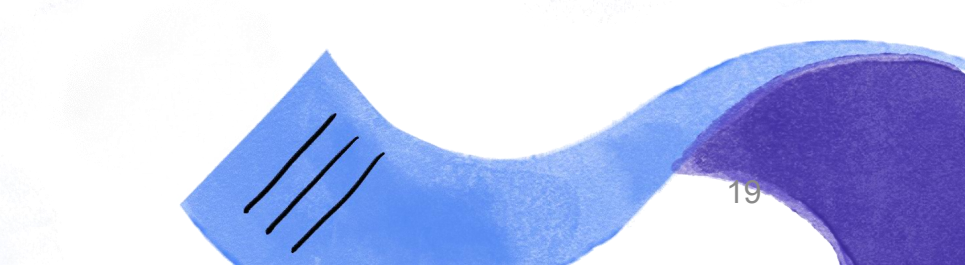

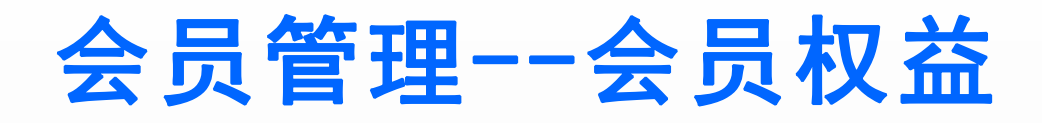

查看: 权益明细 购买: 加入会员, 支 持微信、支付宝、 PayPal支付

| 🦻 运筹网供应链平台      | 三 首页 / 会员管理 / 会员 |       | PavPal支付    |      |      |                |           |           |          |
|-----------------|------------------|-------|-------------|------|------|----------------|-----------|-----------|----------|
| <b>ử</b> 首页     | 首页 议价作业 × 订单管理 × |       |             |      |      |                |           |           |          |
| ♀ 会员管理 ^        | 权益名称 请输入权益名称     | Q 查询  | ○ 重置 Ø 权益对比 |      |      |                |           |           |          |
| - 公 会员权益        | 权益名称             | 金额(元) | 时效天数        | 短信通知 | 催报通知 | 报价金额限制 (万元)    | 报价次数      | 议价次数      | 操作       |
| <b>町</b> 权益订单   | 企业版              | 1238  | 365         | 是    | 否    | 10000000000 万元 | 100000000 | 100000000 | ◎查看 △购买  |
| 国 发 <b>票明</b> 细 | 入门级会员            | 200   | 365         | 是    | 否    | 25 万元          | 30        | 30        | ◎查看 凸购买  |
|                 | 流量包C套餐           | 250   | 90          | 否    | 否    | 不限制            | 50        | 50        | ◎查看 白购买  |
| 二 成小官理          | 入门级升企业版          | 1038  | 1           | 否    | 否    | 不限制            | 0         | 0         | ◎查看 凸购买  |
| ■ 订单管理          | 专业版会员            | 888   | 365         | 是    | 否    | 250 万元         | 500       | 500       | ◎查看 凸购买  |
|                 | 进阶级会员            | 550   | 365         | 是    | 否    | 110 万元         | 150       | 150       | ◎ 查看 凸购买 |
|                 | 激活码              | 888   | 78          | 否    | 否    | 250 万元         | 500       | 500       | ◎ 查看 凸购买 |
|                 | 流量包A套餐           | 600   | 90          | 否    | 否    | 不限制            | 300       | 300       | ◎查看 凸购买  |
|                 | 专业版升级企业版         | 350   | 1           | 否    | 否    | 不限制            | 0         | 0         | ◎查看 凸购买  |
|                 | 流量包B套餐           | 400   | 90          | 否    | 否    | 不限制            | 100       | 100       | ◎查看 白购买  |

共12条 10条/页 ~ 〈 1 2 〉 前往 1 页

#### 会员管理--扫码支付

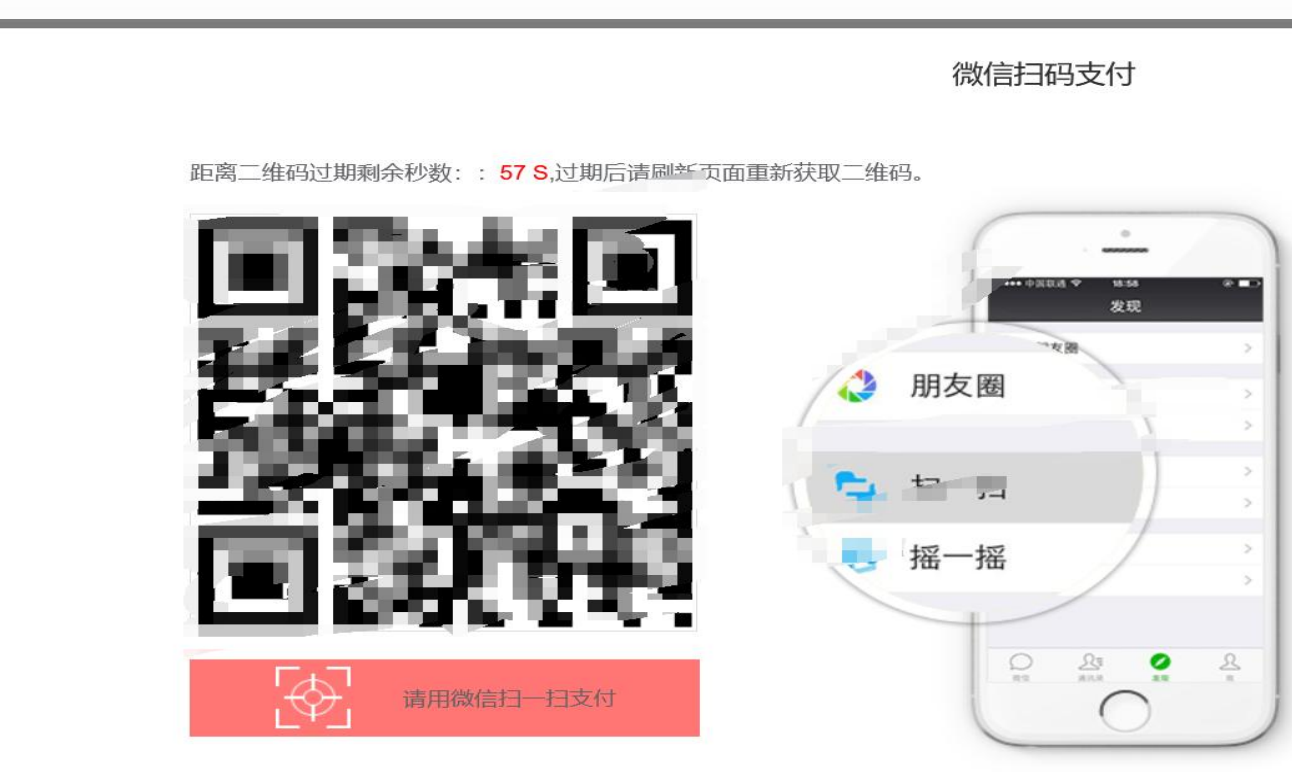

 $\times$ 

#### 会员管理--会员权益

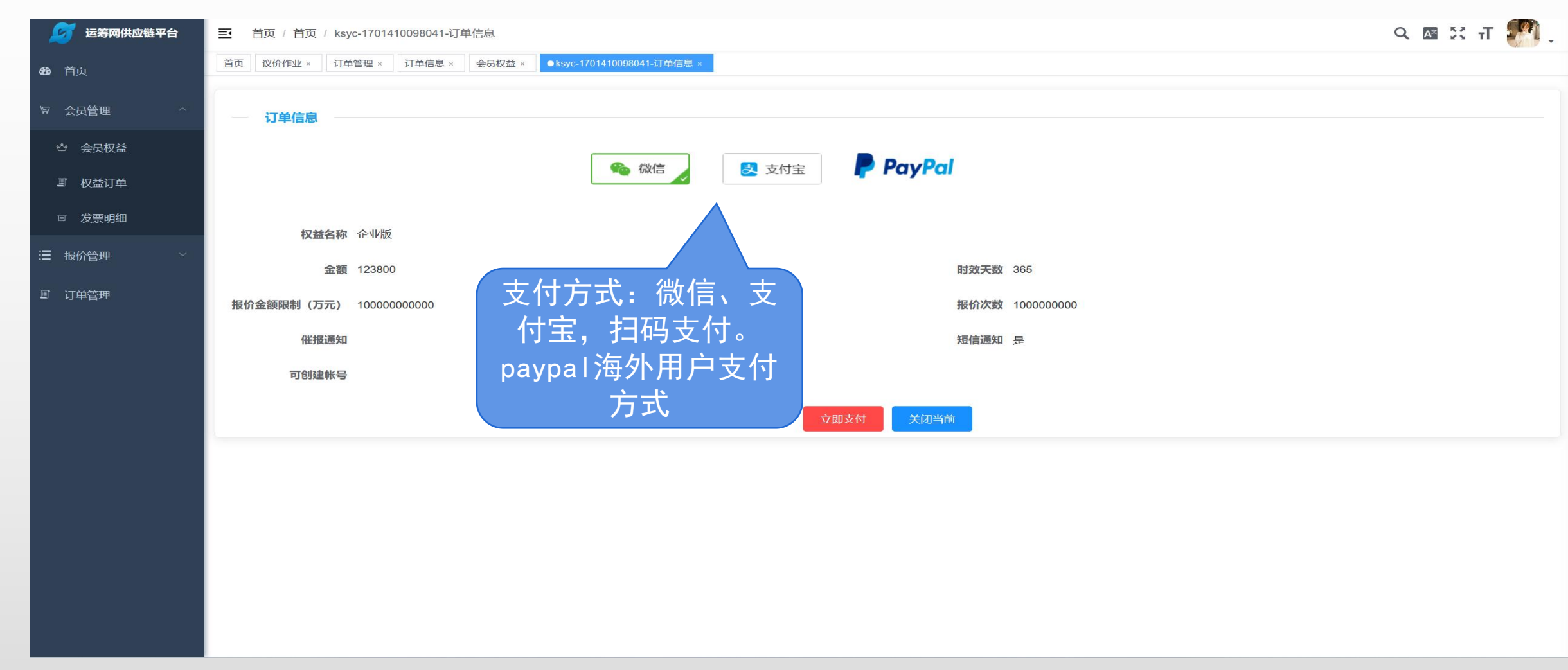

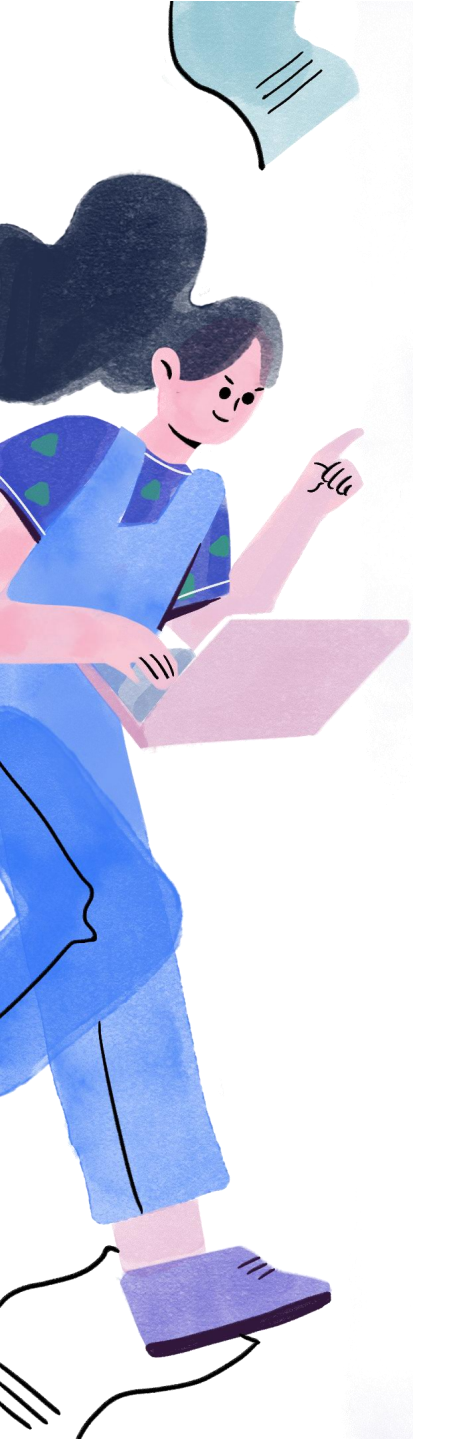

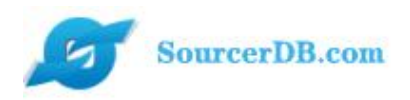

#### Part 6

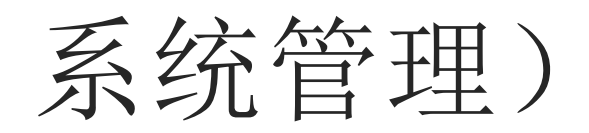

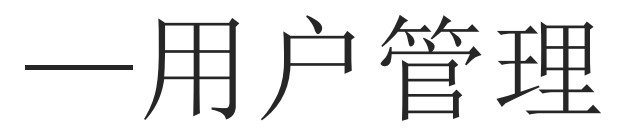

一般经办用户无此权限

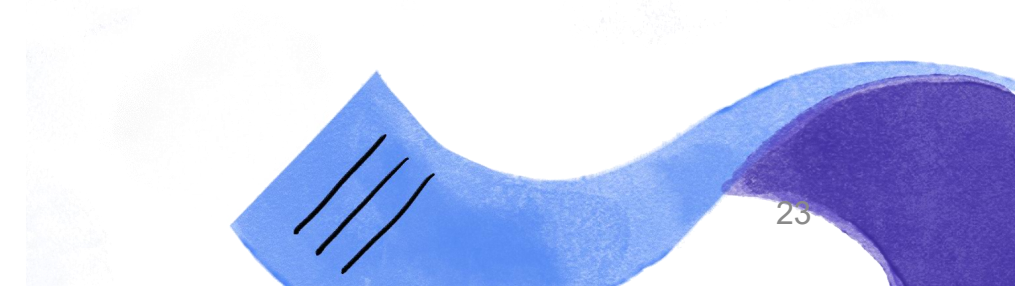

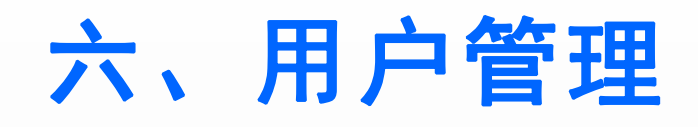

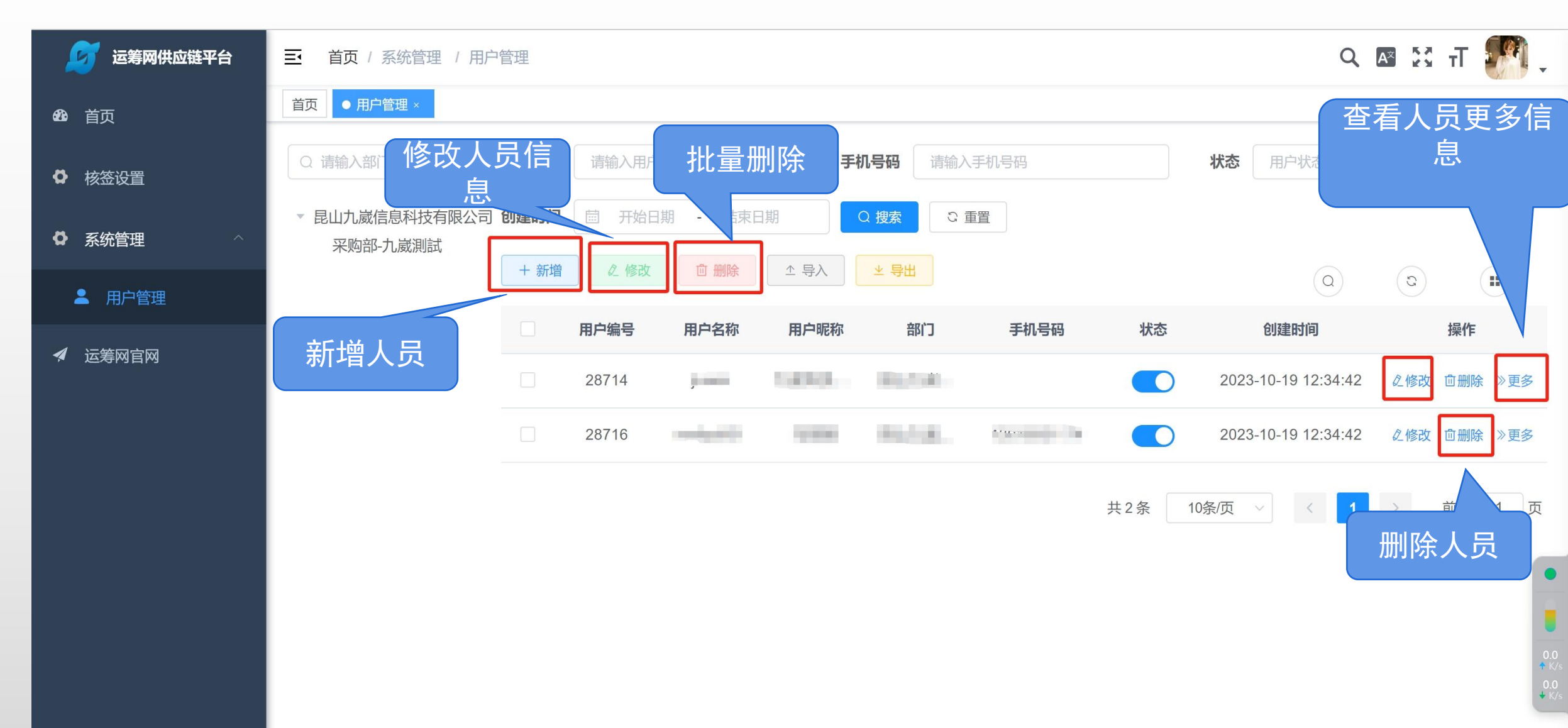